## myUnity: What's New! Release 2021.16

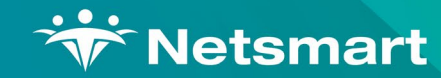

Copyright © Netsmart. All rights reserved.

Click Here to Continue ►

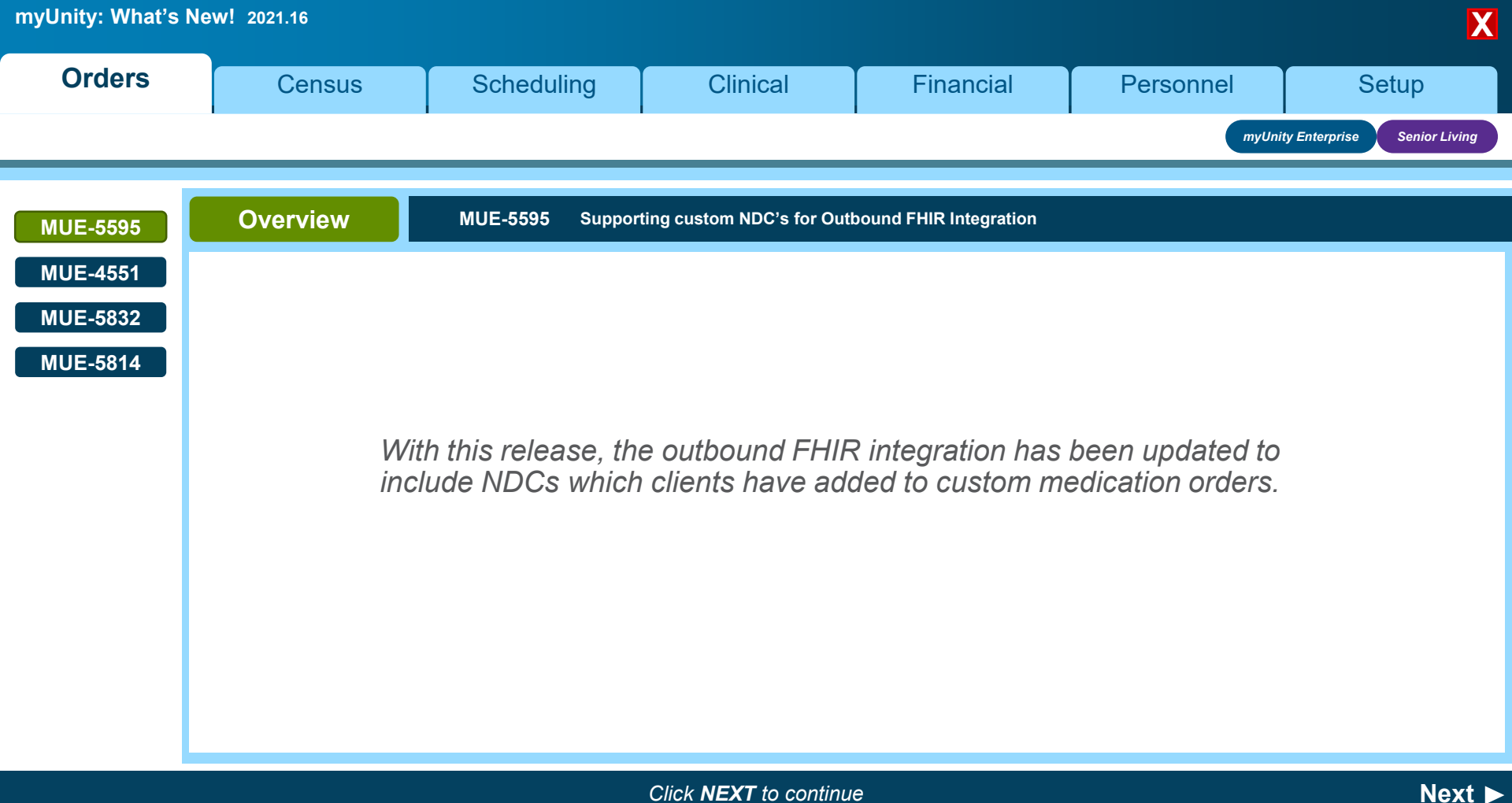

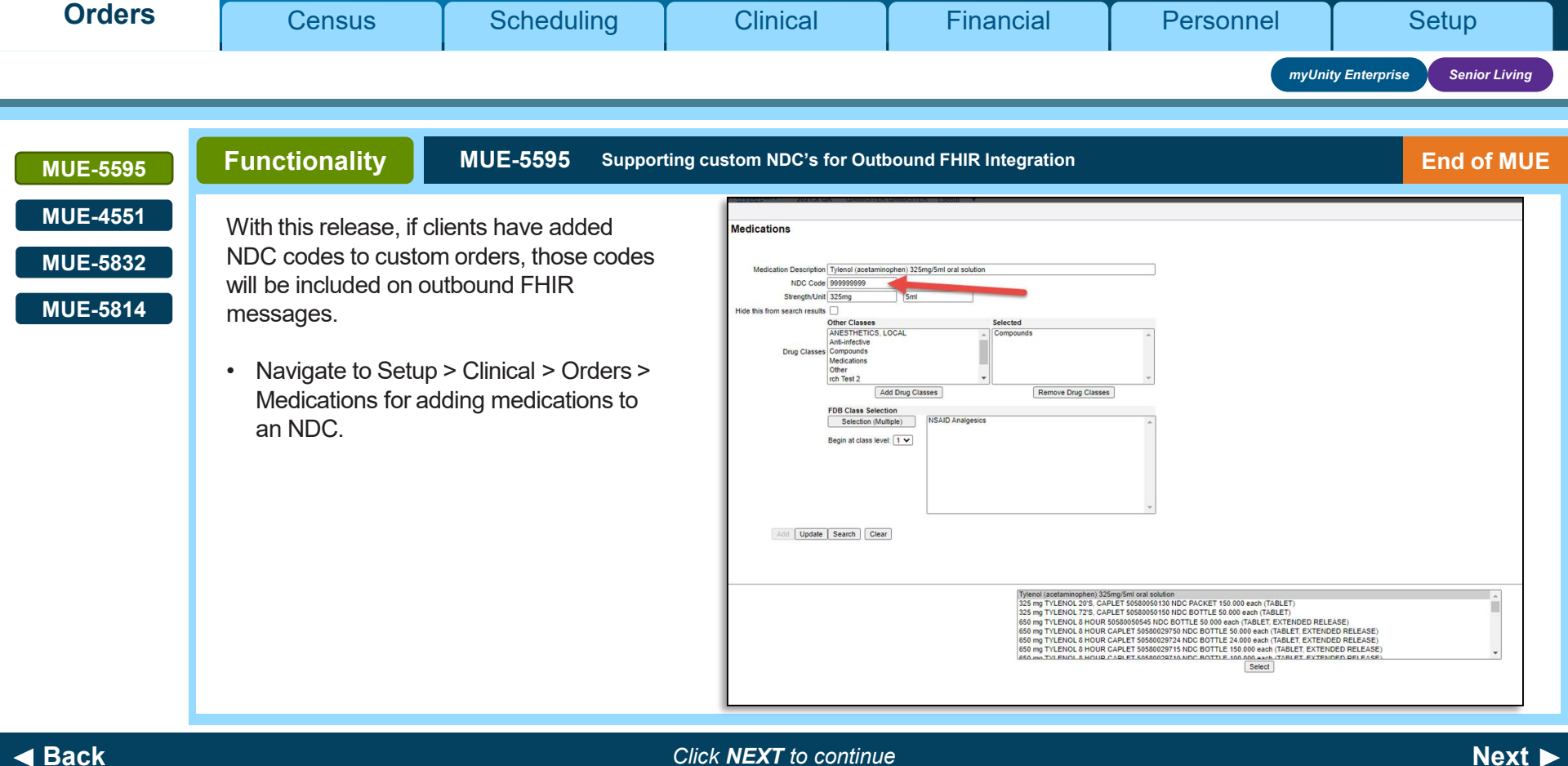

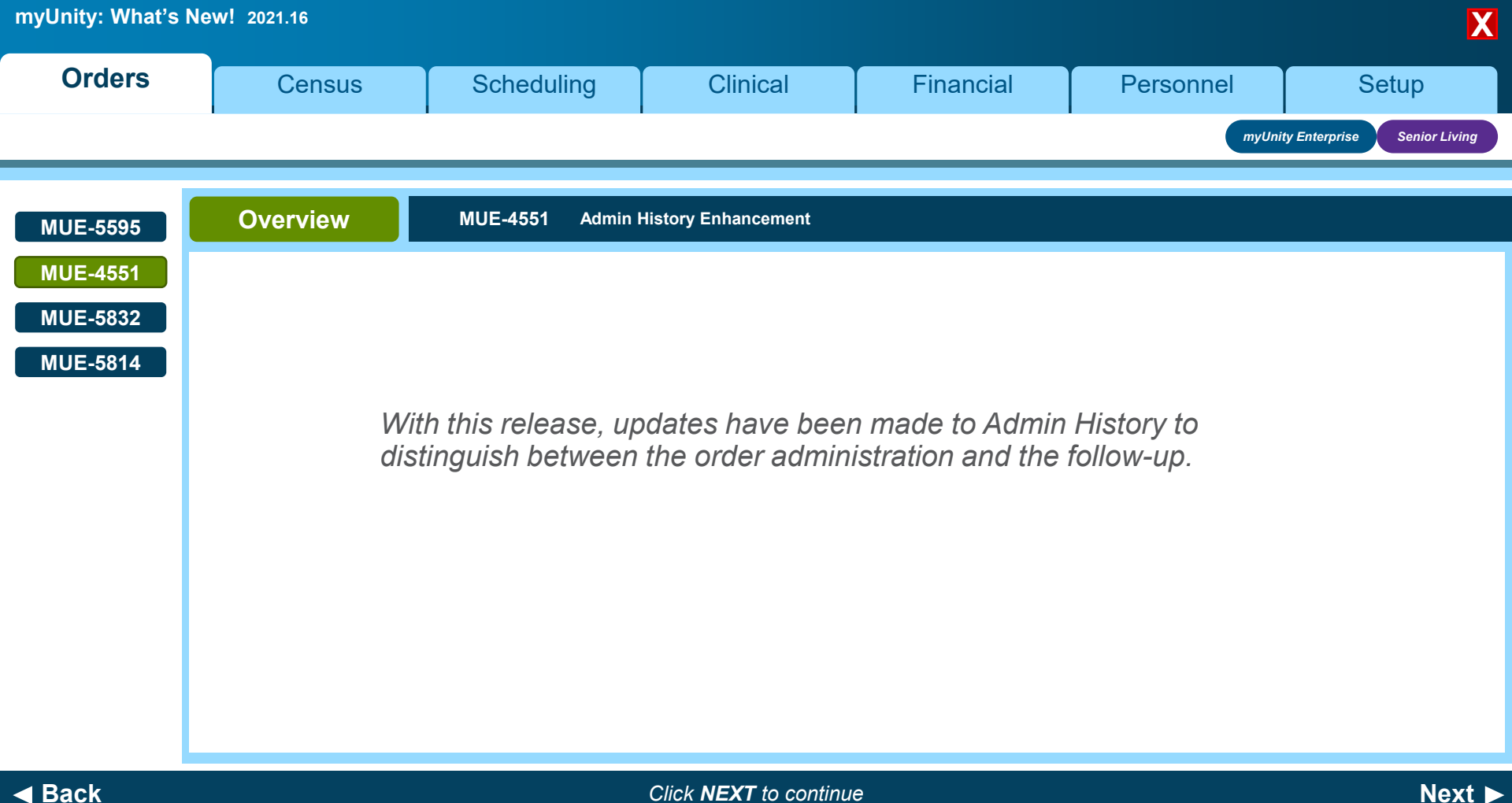

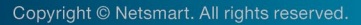

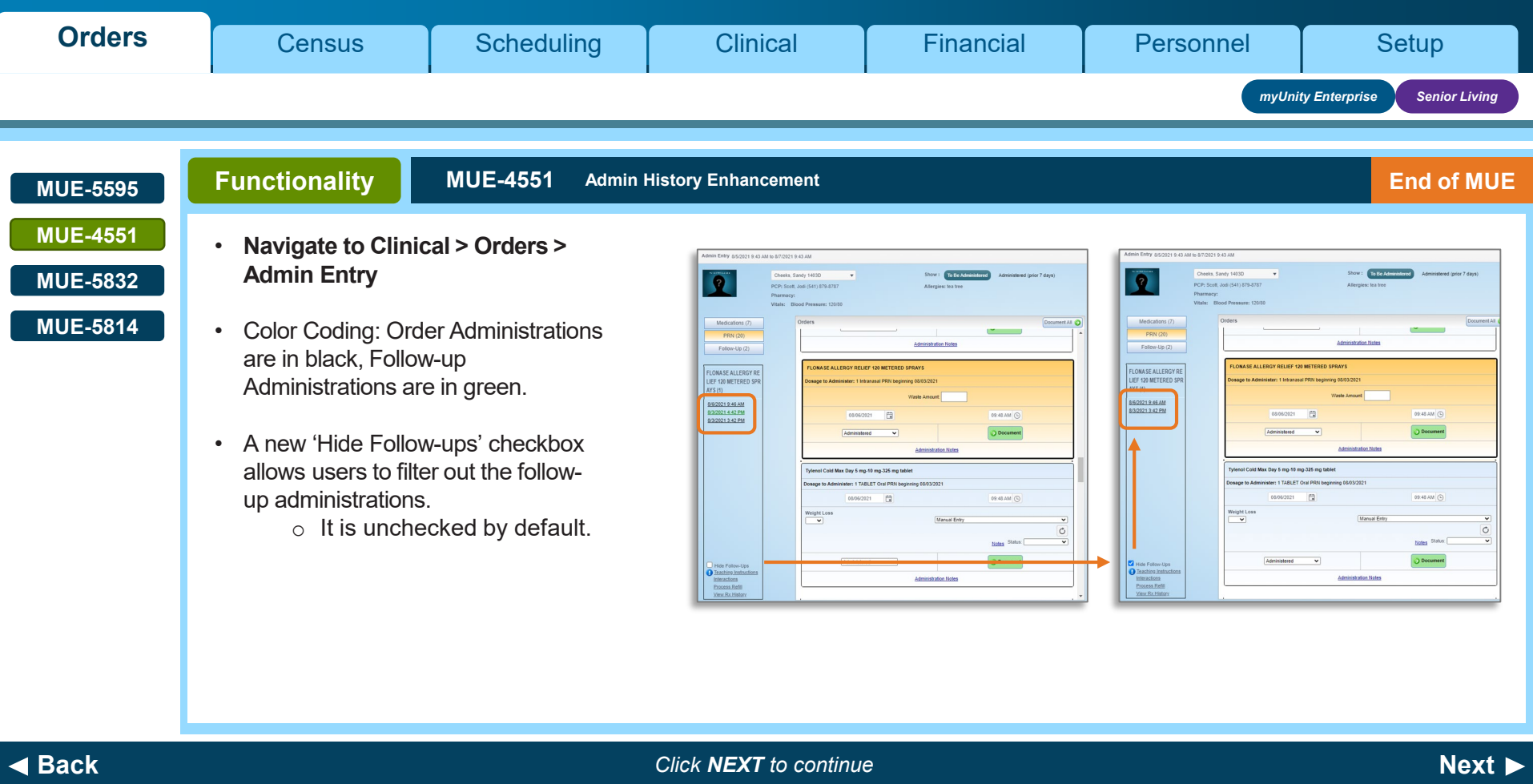

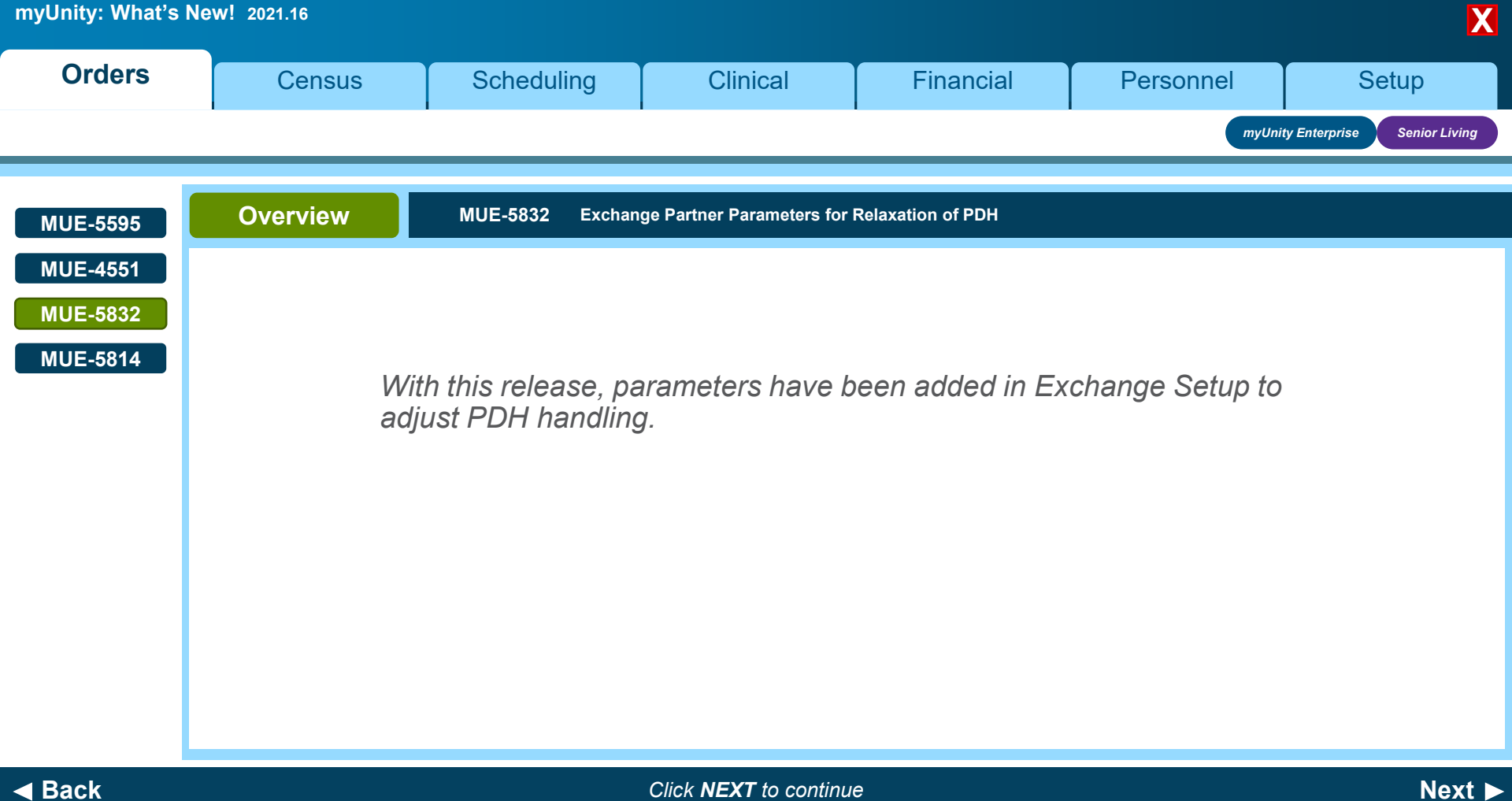

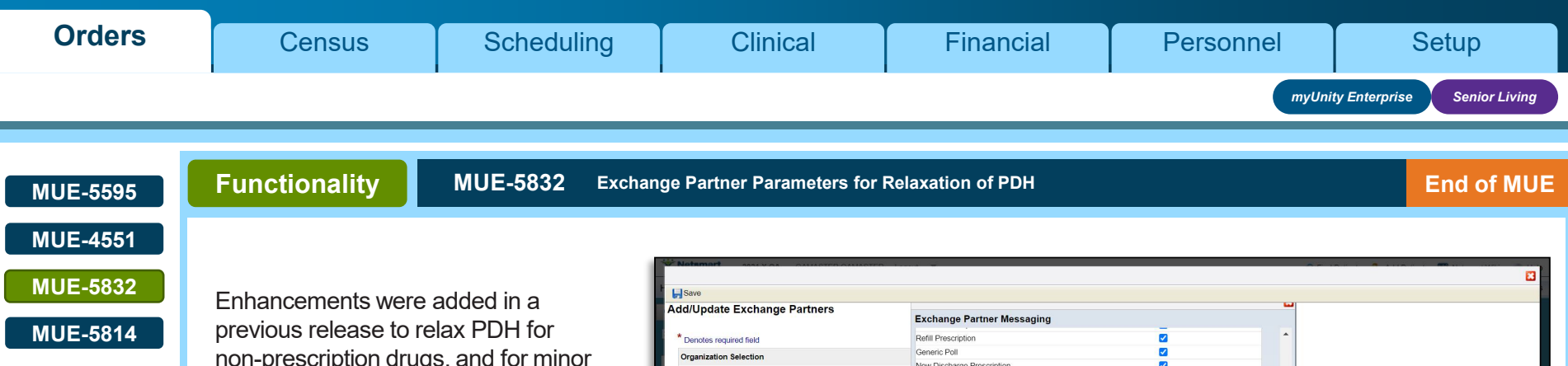

previous release to relax PDH for non-prescription drugs, and for minor changes to forms on the fill message. With this release, parameters have been added in the Exchange Partner setup to allow clients to enable this functionality themselves.

• These settings will default to No.

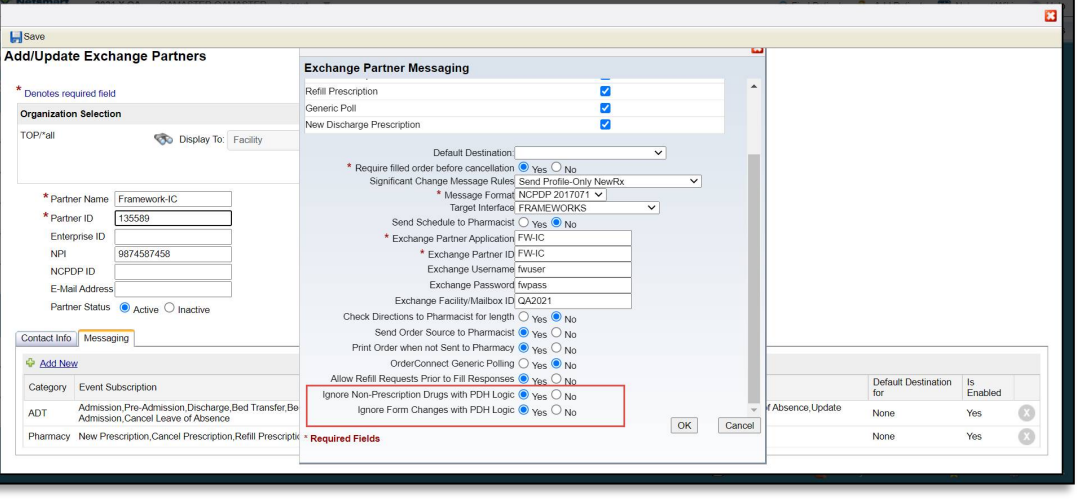

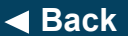

Click **NEXT** to continue

Next ►

| myUnity: What's Ne   | w! 2021.16  |                          |                            |                 |                   | X                          |
|----------------------|-------------|--------------------------|----------------------------|-----------------|-------------------|----------------------------|
| Orders               | Census      | Scheduling               | Clinical                   | Financial       | Personnel         | Setup                      |
|                      |             |                          |                            |                 | myUnity           | y Enterprise Senior Living |
| MUE-5595             | Overview    | MUE-5814 Print Ac        | ided to Hospice IPU Layout | ts              |                   |                            |
| MUE-4551             |             |                          |                            |                 |                   |                            |
| MUE-5832<br>MUE-5814 | Wit<br>layo | h this release, a bouts. | manual print opti          | on has been add | led to Hospice IP | U                          |

Click **NEXT** to continue

Copyright © Netsmart. All rights reserved.

| Orders                                       | Census                                                                                                    | Scheduling                                                                                                    | Clinical                                                                                                    | Fina                                                                                                    | ncial                                                                                                    | Persor                                                                                 | nel                                          | Setup                                                                          |
|----------------------------------------------|----------------------------------------------------------------------------------------------------|----------------------------------------------------------------------------------------------------|----------------------------------------------------------------------------------------------------|----------------------------------------------------------------------------------------------------|----------------------------------------------------------------------------------------------------|----------------------------------------------------------------------------------------|----------------------------------------------|--------------------------------------------------------------------------------|
|                                              |                                                                                                    |                                                                                                    |                                                                                                    |                                                                                                    |                                                                                                    |                                                                                        | myUni                                        | ty Enterprise Senior Living                                                    |
| MUE-5595<br>MUE-4551<br>MUE-5832<br>MUE-5814 | Functionality Agencies can enable which need to enter of cannot be electronica Navigate to Setup Layouts.                                                                                                    | MUE-5814 Print Ad<br>the Print feature for ca<br>ompound medications<br>lly sent.<br>> General > General                                                                                                    | Ided to Hospice IPU Layour<br>re settings<br>which<br><b>&gt; Screen</b>                                                                                                    | ts  Organization TOPIHCUH Template Hospice In This template currently e Field ID OrderID DateOrdered Status Desc | ISIHSEP\EPHS\HS IPU Ent<br>patient Medication Entry<br>Label<br>Order ID<br>Order Date<br>Status<br>Description                 | Editor Window<br>terprise                                                              | Row Number                                   | Column Number<br>1<br>2<br>3<br>4                                              |
|                                              | Select the appropri<br>the Hospice Inpatie<br>template dropdown                                                                                                    | nate organization, and the ent Medication Entry from the from the entry from the entry from the | om the                                                                                                    | Qty<br>Route<br>ReIDx<br>Print<br>AddutonanDirections<br>PhysMonitors<br>CarryToCP                               | Amount to Administer<br>Route<br>Related Diagnosis<br>Print<br>Additional Directions<br>Physical Monitors<br>Carry to Care Plan | 2<br>2<br>2<br>2<br>2<br>2<br>2<br>2<br>2<br>3<br>3<br>2<br>3<br>3<br>2<br>3<br>3<br>3 |                                              |                                                                                |
|                                              | Christensen, Alexander (15993) Hilldi SNF<br>Medications Treatments Lab/Rad Orders<br>Tens mained with an astersk have not been eccloracially<br>1998/427 11/25/2020 Active (Ou<br>1080428 11/25/2020 Active (Ou<br>Amount to Administer: 1 Tablet | Allergies: amoxicillin, Coumadin, egg extre<br>Diagnostic Orders Other Orders Advance Directive<br>ent to the pharmacy<br>membra concentrat<br>rent)<br>Coumade 1 No Tabl<br>Route: Oral<br>Physical Monitors:                                                                                                    | In the set of the set of the set | Related Diagnosis:                                                                                               |                                                                                                    | Hospice Details<br>Record<br>Record                                                    | Primary<br>Teaching Instruct<br>View<br>View | Physician: Dr. Jason Jackson<br>ions Print Refil<br>Print Refil<br>Print Refil |
|                                              |                                                                                                    |                                                                                                    | L                                                                                                    | OrderedBy<br>History                                                                                             | Ordered By<br>History                                                                                                    | 8                                                                                      |                                              | 1 2                                                                            |

## End of Section. Please Select a Tab at the top.

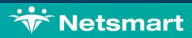

| myUnity: What's N | New! 2021.16          |                    |                       |           |           | X                  |
|-------------------|-----------------------|--------------------|-----------------------|-----------|-----------|--------------------|
| Orders            | Census                | Scheduling         | Clinical              | Financial | Personnel | Setup              |
|                   |                       |                    |                       |           |           | myUnity Enterprise |
|                   | <b>Overview</b><br>No | content for this a | area with this rele   | ase.      |           |                    |
|                   |                       |                    |                       |           |           |                    |
|                   |                       |                    | Click NEXT to continu | e         |           | Next 🕨             |

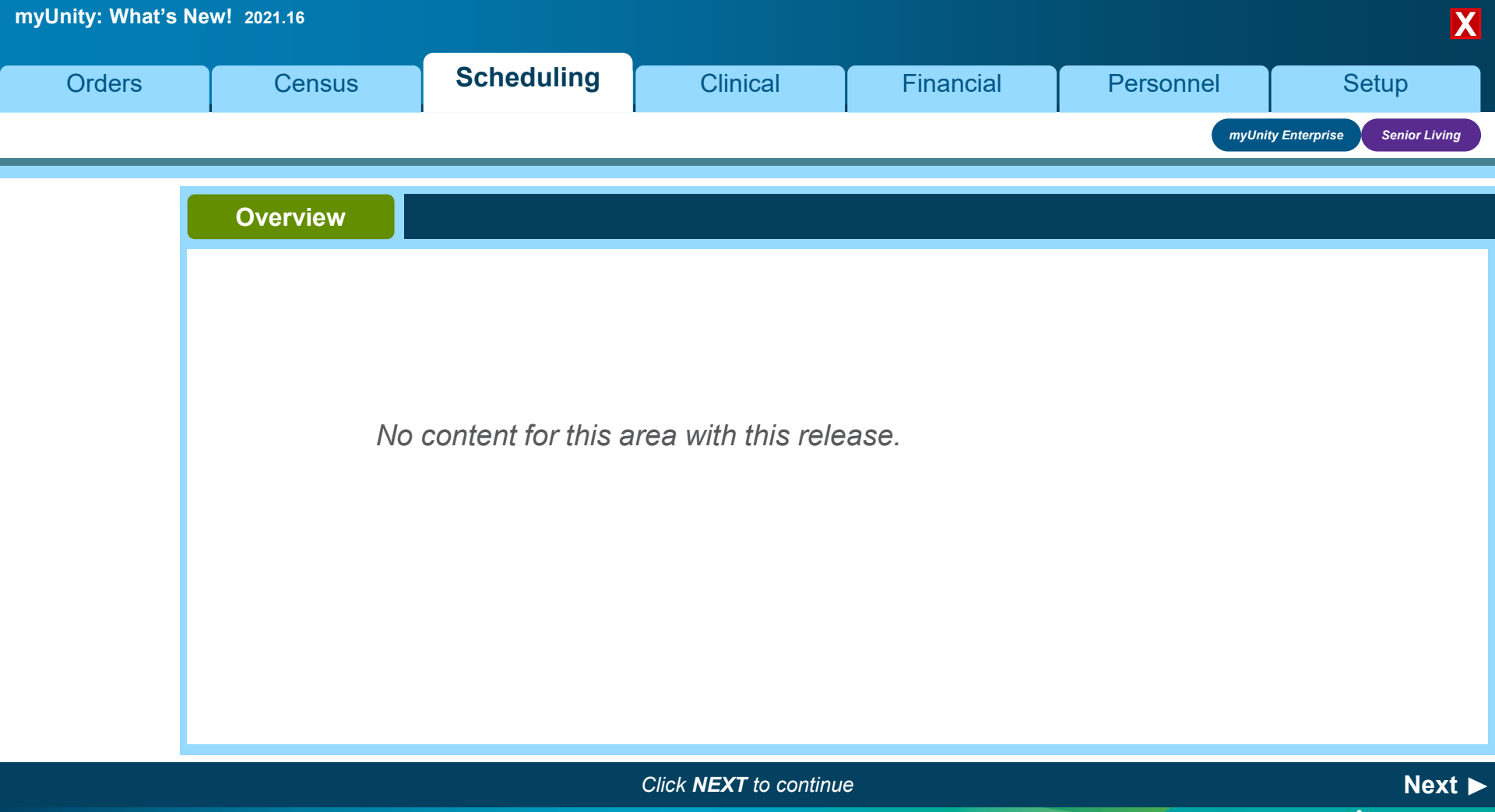

Copyright © Netsmart. All rights reserved

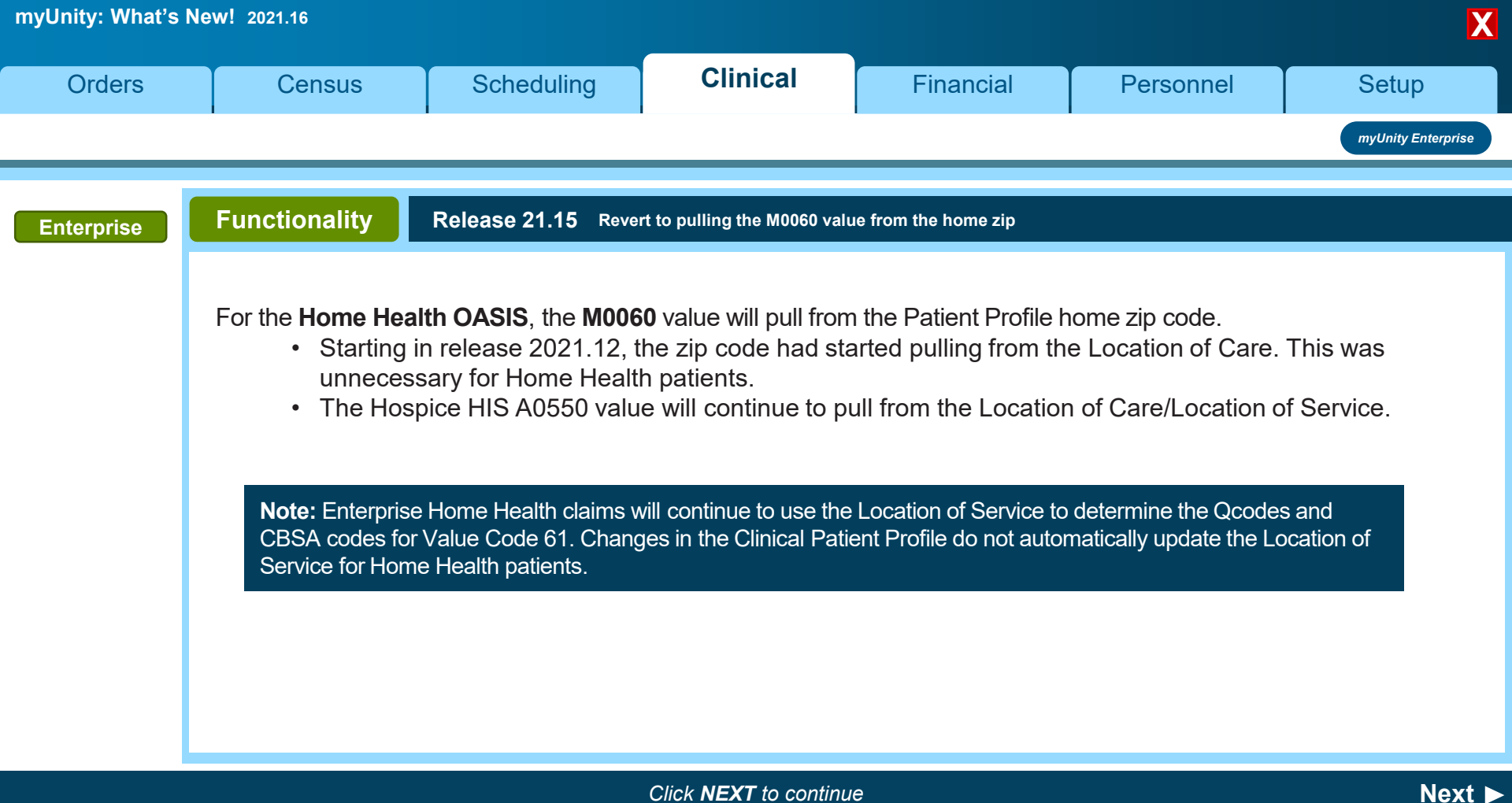

| myUnity: What's N | New! 2021.16                                  |                                                 |                           |                         |                        | X                     |
|-------------------|-----------------------------------------------|-------------------------------------------------|---------------------------|-------------------------|------------------------|-----------------------|
| Orders            | Census                                        | Scheduling                                      | Clinical                  | Financial               | Personnel              | Setup                 |
|                   |                                               |                                                 |                           |                         |                        | myUnity Enterprise    |
| Enterprise        | Functionality                                 | Release 21.15 Omit                              | colors and shading when ( | generating a PDF        |                        |                       |
|                   |                                               |                                                 |                           |                         |                        |                       |
|                   | All print previews an clarity for printing an | d faxes will generate wit<br>d faxing purposes. | h black text on a white   | e background, without a | any shading or colorin | g. This will increase |
|                   |                                               |                                                 |                           |                         |                        |                       |
|                   |                                               |                                                 |                           |                         |                        |                       |
|                   |                                               |                                                 |                           |                         |                        |                       |
|                   |                                               |                                                 |                           |                         |                        |                       |
|                   |                                               |                                                 |                           |                         |                        |                       |

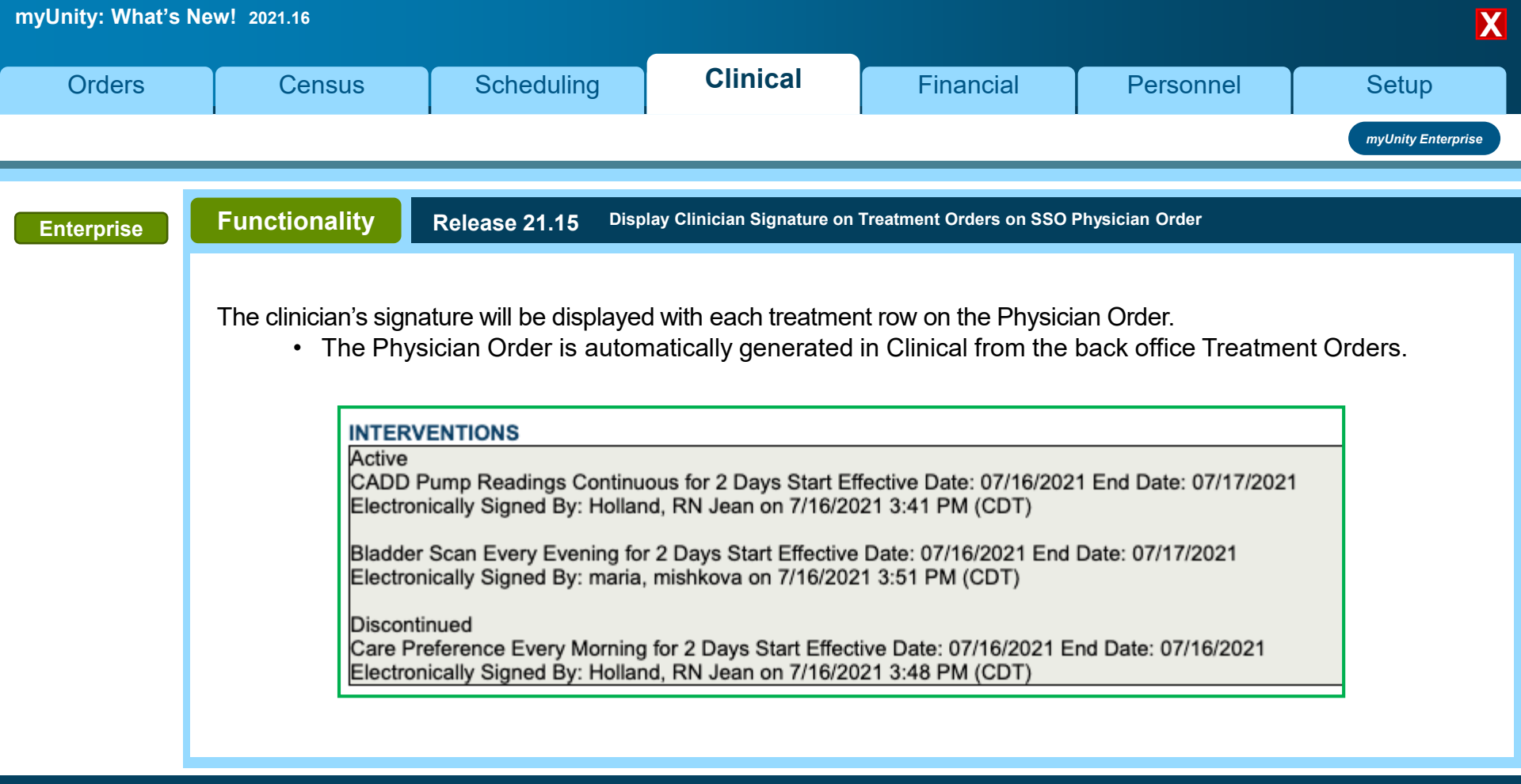

Click **NEXT** to continue

Next ►

| myUnity: What's N | lew! 2021.16                                 |                         |                                       |                             |                          | X                        |
|-------------------|----------------------------------------------|-------------------------|---------------------------------------|-----------------------------|--------------------------|--------------------------|
| Orders            | Census                                       | Scheduling              | Clinical                              | Financial                   | Personnel                | Setup                    |
|                   |                                              |                         |                                       |                             |                          | myUnity Enterprise       |
| Enterprise        | Functionality                                | Release 21.15 Clinic    | cal patient profile not alway         | rs displaying Cell Phone Nu | umbers for patient       |                          |
|                   | For Related Party pl<br>Patient Profile > Re | hone numbers, the integ | ration has been updat<br><b>ber</b> . | ed so the Cell type (CF     | P) in back office popula | ates the <b>Clinical</b> |
|                   |                                              |                         |                                       |                             |                          |                          |
|                   |                                              |                         |                                       |                             |                          |                          |
|                   |                                              |                         |                                       |                             |                          |                          |
|                   |                                              |                         |                                       |                             |                          |                          |
|                   |                                              |                         |                                       |                             |                          |                          |
|                   |                                              |                         |                                       |                             |                          |                          |
|                   |                                              |                         |                                       |                             |                          |                          |

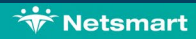

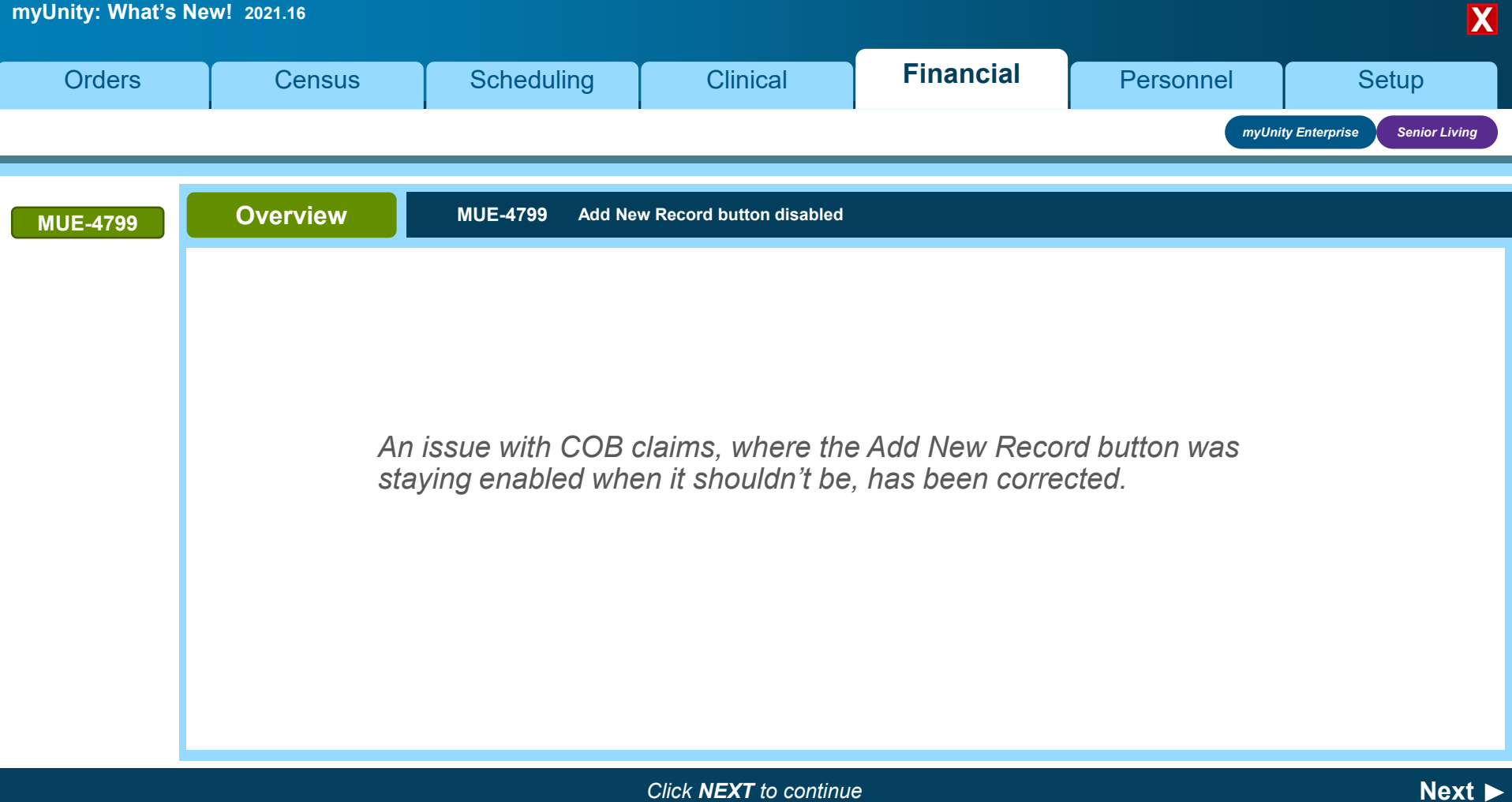

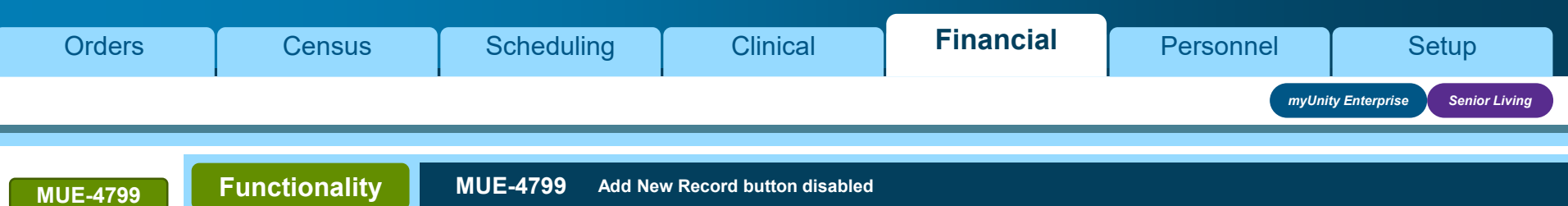

| ٠ | With COB claims, when a payment has been made, and then |
|---|---------------------------------------------------------|
|   | reversed, the Add New Record button should no longer be |
|   | enabled.                                                |

- Prior to this release the button was remaining active, leading users to believe they could still manually add adjustment information.
- With this release this has been corrected and the button will not remain enabled when payments are reversed and not reapplied.

| Ser | vice Level        |             |           |
|-----|-------------------|-------------|-----------|
|     | Begin Date        | End Date    | Re        |
|     | 05/01/2021        | 05/01/2021  | 01        |
|     | + Add new record  |             |           |
|     | Adjudication Date | Adj Amount  | Adj Units |
|     | 06/05/2021        | \$13,950.00 | 0         |
|     | 06/05/2021        | \$450.00    | 0         |
|     | 06/05/2021        | \$5.00      | 3         |
|     |                   |             |           |

| + Add new record  |            |           |          |
|-------------------|------------|-----------|----------|
| Adjudication Date | Adj Amount | Adj Units | ICN      |
| 03/31/2021        | \$5.00     | 3         | 54654654 |
| 03/31/2021        | \$10.00    | 5         | 54654654 |

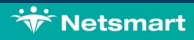

| myUnity: What's No | ew! 2021.16     |                    |                              |           |           | X                          |
|--------------------|-----------------|--------------------|------------------------------|-----------|-----------|----------------------------|
| Orders             | Census          | Scheduling         | Clinical                     | Financial | Personnel | Setup                      |
|                    |                 |                    |                              |           | myUnity   | y Enterprise Senior Living |
|                    | <b>Overview</b> | content for this a | rea with this rele           | ase.      |           |                            |
|                    |                 |                    | Click <b>NEXT</b> to continu | ٩         |           | Novt N                     |

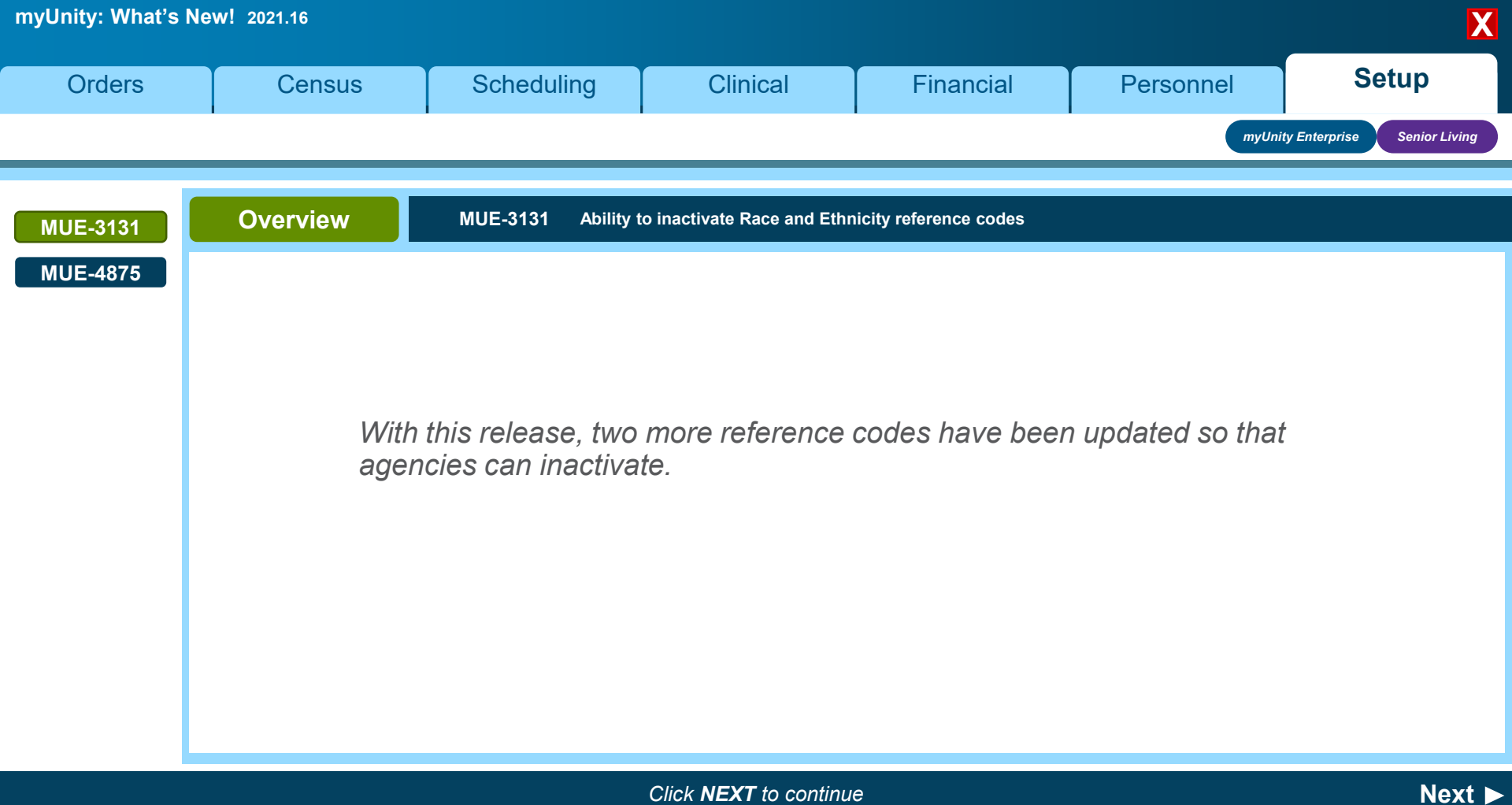

| myUnity: What's Ne | ew! 2021.16                                                                                |                                                                                                    |                                                                                                    |                                                                                                    |           | X                        |
|--------------------|--------------------------------------------------------------------------------------------|----------------------------------------------------------------------------------------------------|----------------------------------------------------------------------------------------------------|----------------------------------------------------------------------------------------------------|-----------|--------------------------|
| Orders             | Census                                                                                     | Scheduling                                                                                                    | Clinical                                                                                                    | Financial                                                                                                    | Personnel | Setup                    |
|                    |                                                                                            |                                                                                                    |                                                                                                    |                                                                                                    | myUnity   | Enterprise Senior Living |
| MUE-3131           | Setup                                                                                      | MUE-3131 Ability t                                                                                                    | o inactivate Race and Ethn                                                                                                    | icity reference codes                                                                                                    |           | End of MUE               |
| MUE-4875           | Race and Ethnicity Ro<br>• Navigate to <b>Setup</b><br>• When a code is ina<br>• For codes | eference Codes can no<br>> General > Reference<br>activated, it no longer a<br>already in use, they v<br>Ethnicity Codes (ETH)<br>Categories Affected: Demographics/Pati<br>List of Reference Cod<br>Show @ Active O Inactiv<br>Non-Reserved Codes<br>Code Description A UB04<br>AC Anatolly<br>Reserved Codes<br>Code Description A Reserved<br>Code Description A Reserved<br>Code Description A Reserved<br>Code Description A Reserved<br>Code Description A Reserved<br>Code Description A Reserved<br>Code Description A Reserved<br>Code Description A Reserved<br>Not Hispanic or<br>Latino<br>N Not Hispanic or<br>Latino<br>U Unknown Unknown | by be inactivated.<br>ce Codes > Demogra<br>appears in the Selection<br>will still appear in the<br>ent Information<br>des<br>ve O All Reserved Code<br>ve O All Reserved Desc<br>Reserved Desc<br>Reserved Desc<br>Reserved Desc<br>UB04 Translation<br>UB04 Translation<br>UB04 Edit<br>UD04 Edit<br>UD04 Edit | n drop down in Demog<br>system as if active.<br>Editor Window<br>Code 4<br>ription Hispanic or Latino<br>Status • Active Inactive<br>1 Code | graphics. |                          |

Click **NEXT** to continue

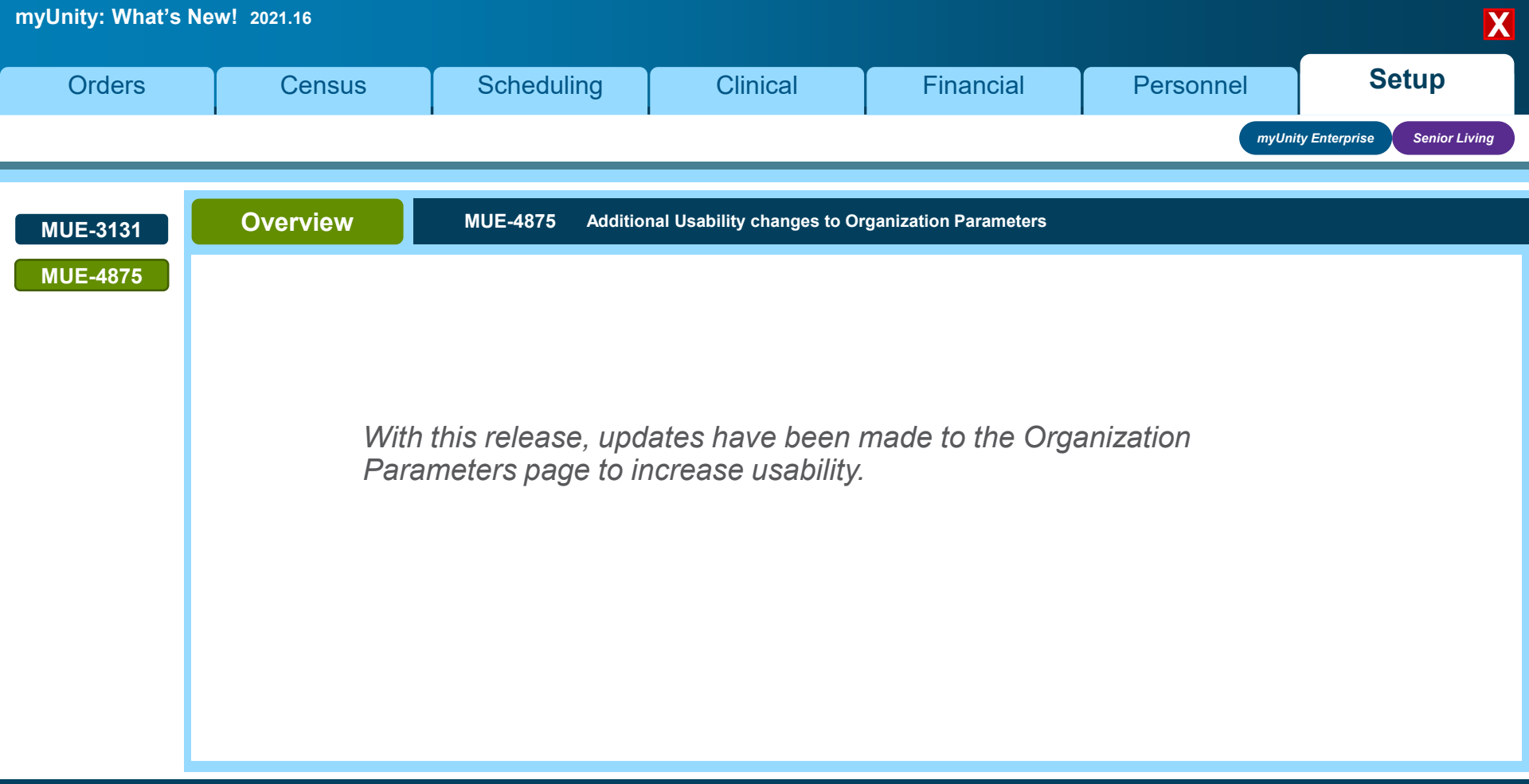

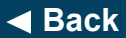

Next ►

| myUnity Enterprise Senior L                                                                                                    | Orders               | Census                                                                                                    | Scheduling                                                                                                    | Clinical                                                                                                    | Financial                                                            | Personnel                                                                                                    | Setup                      |
|----------------------------------------------------------------------------------------------------|----------------------|----------------------------------------------------------------------------------------------------|----------------------------------------------------------------------------------------------------|----------------------------------------------------------------------------------------------------|----------------------------------------------------------------------|----------------------------------------------------------------------------------------------------|----------------------------|
|                                                                                                    |                      |                                                                                                    |                                                                                                    |                                                                                                    |                                                                      | myUnit                                                                                                    | y Enterprise Senior Living |
| MUE-3131       Setup       MUE-4875       Additional Usability changes to Organization Parameters         MUE-4875       Navigate to Setup > General > Organization Parameters.       Dydates include:         • The full org path description is displayed for orgs which have settings enabled.       • The edit button has been removed; click on the row to open it on the right side to edit.         • The selected org stays highlighted even during scrolling.       • The orgs are now displayed in alphabetical order.         • When editing an org, the right hand side displays the selected org in a fixed pane.       • When editing an org, the right hand side displays the selected org in a fixed pane. | MUE-3131<br>MUE-4875 | Setup<br>Navigate to Setup > 0<br>Parameters.<br>Updates include:<br>• The full org path d<br>for orgs which hav | MUE-4875 Additio<br>General > Organization<br>description is displayed<br>ve settings enabled.<br>button has been<br>click on the row to<br>n the right side to edit.<br>stays highlighted even<br>displayed in<br>r.<br>org, the right hand side<br>sted org in a fixed pane. | nal Usability changes to O<br>Organization Parameters<br>List of Organization Parameters<br>Story: ● A<br>Organization Parameters<br>List of Organization Parameters<br>Story: ● A<br>Organization Parameters<br>Story: E / 1 (CMOCCRC / HB) Flaws RL<br>TOP / E / 1 (CMOCCRC / HB) Flaws RL<br>TOP / E / 1 (CMOCCRC / HB) Flaws AL<br>TOP / E / 1 (CMOCCRC / HB) Flaws AL<br>TOP / E / 1 (CMOCCRC / HB) Flaws AL | rganization Parameters arameters Add New Set ctve ○ mactve ○ Al tity | TOP / E / 1 / CMOCCRC / HB / Seaver IL Effective Date 0.00<br>Earch Cryanization Parameters 2<br>Benchmarking<br>Bencewarent Settings<br>Censos Settings<br>Censos Settings<br>Censos Settings<br>Censos Settings<br>Censos Settings<br>Censos Settings<br>Censos Settings<br>Censos Settings<br>Censos Settings<br>Benceware Diamon Charges<br>Bence Diamon Charges<br>Bence Diamon Charges<br>Censos Settings<br>Censos Settings<br>Censos Sett | 4/2021                     |

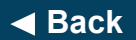

Census

Orders

Setup

Personnel

| Navidate to Setup >                  | General > Organization                                                                                                    |                                                                                                    |                                                                                                    |                                                                                                    |
|--------------------------------------|----------------------------------------------------------------------------------------------------|----------------------------------------------------------------------------------------------------|----------------------------------------------------------------------------------------------------|----------------------------------------------------------------------------------------------------|
| Parameters                           | 0                                                                                                    |                                                                                                    |                                                                                                    |                                                                                                    |
|                                      |                                                                                                    |                                                                                                    |                                                                                                    |                                                                                                    |
| opdates include:                     |                                                                                                    | Organization Parameters                                                                                                    |                                                                                                    |                                                                                                    |
| <ul> <li>For Show Active/</li> </ul> | Inactive/All logic –                                                                                                    | List of Organization Parameters Ad                                                                                                    | dd New Set                                                                                                    |                                                                                                    |
| undated to only it                   | acluda ara sate which                                                                                                    | Show:  Active  Inactive                                                                                                    | All                                                                                                    | TOP / E / 1 / CMOCCRC / HB / Seavw IL Effective Date: 03/04/2021                                                                                                    |
| upualed to only if                   | icidde org sets which                                                                                                    | Organization Entity                                                                                                    | Effective Date                                                                                                    | Search Organization Parameters                                                                                                    |
| are active on the                    | current date for Active                                                                                                    | тор                                                                                                    | 7/1/21 -                                                                                                    | Bercavement Settings                                                                                                    |
|                                      |                                                                                                    | TOP / E / 1 / CMOCCRC / HB / And AL                                                                                                    | 6/1/16 -                                                                                                    |                                                                                                    |
| and All.                             |                                                                                                    | TOP / E / 1 / CMOCCRC / HB / Hildi SNF                                                                                                    | 3/5/20 -                                                                                                    | Charge Generation/Room and Board     Claim Settings                                                                                                    |
| <ul> <li>When se</li> </ul>          | lecting Inactive or All                                                                                                    | TOP / E / 1 / CMOCCRC / HB / Seave IL                                                                                                    | 3/4/21 -                                                                                                    | Exchange Settings                                                                                                    |
|                                      |                                                                                                    | TOP / E / 1 / CMOCCRC / HB / SrcFrg RC                                                                                                    | 6/1/16 -                                                                                                    | Beneral Settings                                                                                                    |
| the newe                             | est org set for each org                                                                                                    | TOP / E / 1 / CMOCCRC / LW / FmLf AL                                                                                                    | 6/1/16 -                                                                                                    | Hospice Per Diem Charges                                                                                                    |
| in first                             | 8 8                                                                                                    | TOP / E / 1 / CMOCCRC / LW / InspPt IL                                                                                                    | 6/29/21 -                                                                                                    | OrderConnect                                                                                                    |
| 15 111 51.                           |                                                                                                    | TOP / E / 1 / CMOCCRC / LW / Lake RC16                                                                                                    | 6/1/16 -                                                                                                    | Resource Scheduling                                                                                                    |
| <ul> <li>Visual updates w</li> </ul> | ere made throughout                                                                                                    | TOP / E / 1 / CMOCCRC / LW / Shigl SNF                                                                                                    | 6/1/16 -                                                                                                    | Notes Settings     Notes Settings                                                                                                    |
|                                      | ere made anoughout                                                                                                    | TOP / E / 1 / GSLCCRC / BP / Brook IL                                                                                                    | 1/1/16 -                                                                                                    | Telephony Settings     Totephony Settings                                                                                                    |
| this screen.                         |                                                                                                    | TOP / E / 1 / GSLCCRC / BP / Lake SNF                                                                                                    | 2/15/16 -                                                                                                    | in Touchscreen Settings                                                                                                    |
|                                      | or now diaploya when                                                                                                    | TOP / E / 1 / GSLCCRC / BP / Rvrsd AL                                                                                                    | 2/17/16 -                                                                                                    |                                                                                                    |
| <ul> <li>A progress spinn</li> </ul> | er now displays when                                                                                                    | TOP / E / 1 / GSLCCRC / BP / StrgLnd RC                                                                                                    | 3/2/16 -                                                                                                    |                                                                                                    |
|                                      | <ul> <li>Parameters.</li> <li>Updates include:</li> <li>For Show Active/<br/>updated to only in<br/>are active on the<br/>and All. <ul> <li>When set<br/>the newer<br/>is first.</li> </ul> </li> <li>Visual updates we<br/>this screen.</li> <li>A progress spinn</li> </ul> | <ul> <li>Parameters.</li> <li>Updates include:</li> <li>For Show Active/Inactive/All logic – updated to only include org sets which are active on the current date for Active and All. <ul> <li>When selecting Inactive or All, the newest org set for each org is first.</li> </ul> </li> <li>Visual updates were made throughout this screen.</li> <li>A progress spinner now displays when</li> </ul> | <ul> <li>Parameters.</li> <li>Updates include:</li> <li>For Show Active/Inactive/All logic – updated to only include org sets which are active on the current date for Active and All. <ul> <li>When selecting Inactive or All, the newest org set for each org is first.</li> </ul> </li> <li>Visual updates were made throughout this screen.</li> <li>A progress spinner now displays when</li> </ul> | <ul> <li>Parameters.</li> <li>Updates include:</li> <li>For Show Active/Inactive/All logic – updated to only include org sets which are active on the current date for Active and All. <ul> <li>When selecting Inactive or All, the newest org set for each org is first.</li> </ul> </li> <li>Visual updates were made throughout this screen.</li> <li>A progress spinner now displays when</li> </ul> |

Clinical

Financial

Scheduling

Click **NEXT** to continue

| myUnity Enterprise                                                                                                    | nior Living |
|----------------------------------------------------------------------------------------------------|-------------|
|                                                                                                    |             |
| MUE-3131       Functionality       MUE-4875       Additional Usability changes to Organization Parameters         MUE-4875       Navigate to Setup > General > Organization Parameters.       Image: Construction Parameters.         Updates include:       • A new search tool has been added below the selected org.       • Enter any text and any of the categories, headers, and labels with that phrase are highlighted in yellow; and the affected categories will expand.       • Other categories can be expanded when this cleared, functionality returns to allow only one category to expand at a time.         Note: The search function only searches titles, categories, and labels, not the values entered in the fields.       • Image: Construction function only searches titles, categories, and labels, not the values entered in the fields. |             |

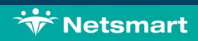